# WEB 請求 /WEB 明細ご利用方法

P FreadWay ホームページにアクセスし、登録証記載の ユーザー ID とパスワードで OCC にログインします

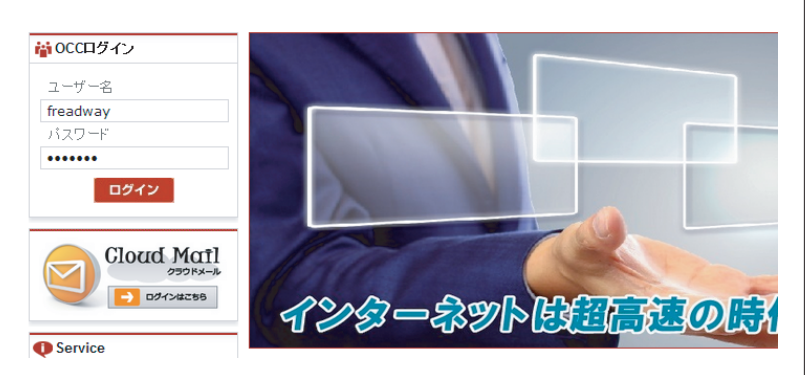

#### http://www.freadway.ne.jp/

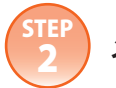

### メニューからご利用明細をクリックします

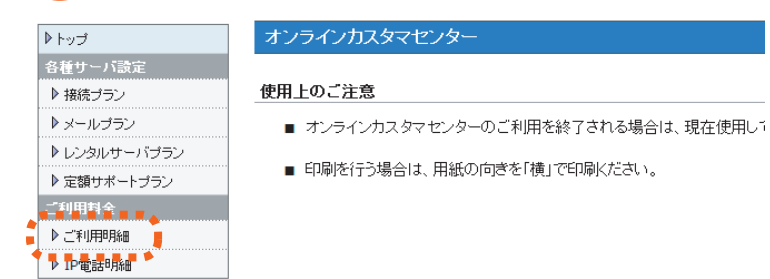

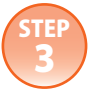

検索条件を指定し「表示」をクリックします

| お客様情報 |          |                              |  |  |
|-------|----------|------------------------------|--|--|
|       |          |                              |  |  |
| 検索条件  |          |                              |  |  |
| 請求書番号 |          |                              |  |  |
| ご請求日  | ~ (      | YYYY/M/D)                    |  |  |
| お支払方法 | <b>T</b> |                              |  |  |
| お支払期限 | ~ ((     | YYYY/M/D)                    |  |  |
|       | -        | 上の条件で検索した結果を <sub>表示する</sub> |  |  |

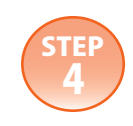

### 月毎のご請求金額一覧が表示されます。明細ボタンをクリックすると内訳画面が表示されます。

### ご請求一覧画面

|        |       | [1]        |            |       |       |    |
|--------|-------|------------|------------|-------|-------|----|
| 請求書番号  | お支払方法 | ご請求日       | お支払期限      | ご請求金額 | ご入金状況 |    |
| d20140 | 口座振替  | 2014/01/31 | 2014/02/27 | 3,150 |       | 明細 |
| d20131 | 口座振替  | 2013/12/31 | 2014/01/27 | 3,150 |       | 明細 |
| d20131 | 口座振替  | 2013/11/30 | 2013/12/27 | 3,150 |       | 明細 |
| d20131 | 口座振替  | 2013/10/31 | 2013/11/27 | 3,150 |       | 明細 |
| d20130 | □座振替  | 2013/09/30 | 2013/10/27 | 3,150 |       | 明細 |
| d20130 | 口座振替  | 2013/08/31 | 2013/09/27 | 3,150 |       | 明細 |
| d20130 | □座振替  | 2013/07/31 | 2013/08/27 | 3,150 |       | 明細 |
|        |       |            |            |       |       |    |

## ご利用明細画面

ご利用明細です。

#### ご利用明細

| 請求書番号    |        | お支払方法 | 口座振替       |
|----------|--------|-------|------------|
| ご請求額(税込) | ¥3,150 | お支払期限 | 2014/02/27 |

| 項目 | 内訳              | 数量 | 単位      | 金額(税込) |
|----|-----------------|----|---------|--------|
|    | [ 14/01/01 ~ 31 |    | 1 アカウント | 3,150  |

| 振込先金融機関名                              | 東京三菱UFJ銀行 |  |  |
|---------------------------------------|-----------|--|--|
| 店名                                    | 一宮支店      |  |  |
| 取引種類                                  | 普通        |  |  |
| 口座番号                                  | 0026621   |  |  |
| 受取人名                                  | カンナイル     |  |  |
| ※振込手数料はお客様負担となります。ご了承下さい。             |           |  |  |
| Nile Corporation. All rights reserved |           |  |  |
|                                       |           |  |  |

画面右下のお振込先をクリックすると、一般請求の方のお振込 先が表示されます。

また、印刷をクリックすると画面を印刷できます。印刷の際は 用紙の向きを「横」にし印刷ください。